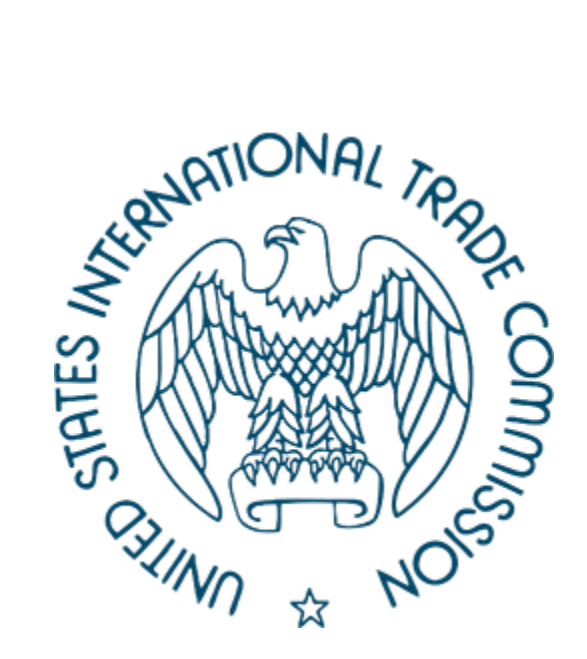

## UNITED STATES INTERNATIONAL TRADE COMMISSION

Office of the Chief Information Officer

Web Service Guide

EDIS Data Web Service User Guide

For Official Use Only

## Contents

| Introduction                 | 4  |
|------------------------------|----|
| Audience                     | 4  |
| Scope                        | 4  |
| EDIS Data Web Service (EDWS) | 4  |
| Pagination                   | 4  |
| Query Parameters             | 5  |
| Errors                       | 5  |
| Methods                      | 5  |
| Authentication               | 5  |
| Investigations               | 6  |
| URI Structure                | 6  |
| Optional Query Parameters    | 6  |
| Pagination                   | 6  |
| Request Example              | 7  |
| Results Example              | 7  |
| Document                     | 8  |
| URI Structure                | 8  |
| Optional Query Parameters    | 8  |
| Pagination                   | 8  |
| Request Example              | 8  |
| Results Example              | 9  |
| Attachment Metadata          | 10 |
| URI Structure                | 10 |
| Optional Query Parameters    | 10 |
| Pagination                   | 10 |
| Request Example              | 10 |
| Results Example              | 10 |
| Attachment Document          | 11 |
| Optional Query Parameters    | 11 |
| Pagination                   | 11 |

| Docu | ment history    |    |
|------|-----------------|----|
| Docu | mont History    | 12 |
| I    | Results Example | L1 |
| I    | Request Example | 1  |
|      | Request Example | 11 |

## Introduction

To support Open Data Government initiatives, the Electronic Document Information System (EDIS) provides an interface to extract investigation, document, and attachment metadata and attachment Adobe Acrobat PDF files. EDIS uses a Representational State Transfer (RESTful) web service API to provide this data.

# Audience

The audience for this document is anyone with an EDIS account who wishes to perform data extraction in EDIS.

# Scope

This document provides guidelines for EDIS data extraction.

# EDIS Data Web Service (EDWS)

The base URL for all calls to the EDIS Web Service (EDWS) is:

#### https://edis.usitc.gov/data

Currently, EDWS will only return data in XML format EDWS.

For complete explanations of EDIS data elements used in the EDWS, please refer to the <u>EDIS User Guide</u>. It is available on EDIS under Support – Help Documents Library.

## Pagination

Certain methods will return up to 100 resources per request. These methods utilize a pageNumber parameter to control which page of resources will be returned. For example:

http://edis.usitc.gov/data.someMethod?pageNumber=2

This will return the 2<sup>nd</sup> page of results for "someMethod". This would include the 101<sup>st</sup> resource through the 200<sup>th</sup> resource, if available. If the method called does not have any available resources in that range, the results returned will be empty.

#### **Query Parameters**

| Query Parameter | Notes                                                                                                    |
|-----------------|----------------------------------------------------------------------------------------------------|
| pageNumber      | Controls which page of resources the method will return. If left unspecified, pageNumber will default to 1. |

### Errors

When an EDWS request generates an error, the EDWS will return a 500 HTTP Status code response. The response body will include additional information in the follow form:

```
<errors>
     <Error>Details about error conditions </error>
</errors>
```

## Methods

URIs listed below may include parameters embedded as URI path elements. For notation in this guide, parameters are identified with {}, for example:

#### https://edis.usitc.gov/data/someMethod/{parameterEmbeddedInPath}

## Authentication

The EDWS allows users to request API methods anonymously. However, anonymous requests have access to a limited set of data. At the time of publishing this guide, anonymous access is currently limited in the following ways:

- Can only access metadata for public, limited, and confidential documents
- Can only access metadata for public, limited, and confidential attachments
- Cannot download any attachments

Please note that these limitations can change without notice.

If an EDWS request includes valid authentication information, the EDWS request will be executed with the user's full set of authorizations.

The EDWS authentication is based on a valid EDIS (<u>https://edis.usitc.gov</u>) user account and requires users to generate an "API Token" via the EDIS web application.

To generate the "API Token", a user must authenticate to EDIS via the web application and access the "API Token Generator" link found in the dropdown beneath their user name.

The token generated is then used in future requests to the EDWS to represent the client as the user who generated the token. To use the token, cut and paste the value from the "API Token Generator" and append it to the "Authorization: Bearer" HTTP Request header.

Authorization: Bearer <generated API Token>

NOTE: Tokens do expire. Once expired, the user must return to the application to generate a new token. The length of the expiry period will be posted on the EDIS Support page.

#### Investigations

The following URIs return a list of investigations.

| URI                                                           | Method | Notes                                                                                          |
|---------------------------------------------------------------|--------|------------------------------------------------------------------------------------------------|
| /investigation                                                | GET    | Active EDIS login username                                                                     |
| /investigation/{investigationNumber}                          | GET    | Returns a list of investigations with a matching investigation number.                         |
| /investigation/{investigation<br>number}/{investigationPhase} | GET    | Returns a list of investigations with a matching investigation number and investigation phase. |

#### **URI** Structure

#### **Optional Query Parameters**

| Query Parameter     | Notes                                                                                               |
|---------------------|----------------------------------------------------------------------------------------------------|
| investigationType   | Entire string for investigationType must be specified, such as Industry%20and%20Economic%20Analysis |
| investigationStatus | Values are Preinstitution, Active, Inactive, Cancelled.                                             |

#### Pagination

Supports pagination.

#### Request Example

Example: Find investigations with an investigation number of 731-1103:

https://edis.usitc.gov/data/investigation/731-1103

Example: Find investigation 731-1103 Final phase:

https://edis.usitc.gov/data/investigation/731-1103/final

Examples: Find all active investigations:

https://edis.usitc.gov/data/investigation?investigationstatus=Active

#### **Results Example**

```
<results>
  <investigations>
    <investigation>
      <investigationNumber>111-123</investigationNumber>
      <investigationPhase>Final</investigationPhase>
      <investigationStatus>Active</investigationStatus>
      <investigationTitle>Certain RESTful Web
      Services</investigationTitle>
      <investigationType>Import Injury</investigationType>
      <documentListUri>
      https://edis.usitc.gov/data/document?investigationNumber=111-
      123&investigationPhase=Final
      </documentListUri>
    </investigation>
    <investigation>...</investigation>
  <investigations>
```

</results>

| Result Element      | Notes                                                                                                    |
|---------------------|----------------------------------------------------------------------------------------------------|
| investigationNumber | such as 337-406                                                                                                    |
| investigationPhase  | such as Violation, Preliminary, Final, Review2                                                                                           |
| investigationStatus | such as PreInstitution, Active, Inactive, Cancelled                                                                                      |
| investigationTitle  | Investigation Title associated with the Investigation Number                                                                             |
| investigationType   | such as Import Injury, Sec 337, Industry and Economic<br>Analysis, Byrd Amendment, Rule Making, or Tariff<br>Affairs & Trade Agreements. |
| documentListUri     | provides the URI that returns document data for a given investigation                                                                    |

## Document

The following URIs return a list of documents.

#### **URI Structure**

| URI                    | Method | Notes                                                  |
|------------------------|--------|--------------------------------------------------------|
| /document              | GET    |                                                        |
| /document/{documentId} | GET    | Returns a single document with a matching document ID. |

#### **Optional Query Parameters**

| Query Parameter     | Notes                                                                                                    |
|---------------------|----------------------------------------------------------------------------------------------------|
| investigationNumber | Investigation number in EDIS format can be specified.<br>Partial InvestigationNumbers may be specified.       |
| investigationPhase  | Specify any EDIS investigationPhase such as Review2                                                           |
| documentType        | The complete documentType must be specified.<br>Partial strings are not allowed.                              |
| firmOrg             | Any words of the complete Firm Organization name<br>may be provided. Each word is treated as an OR<br>search. |
| securityLevel       | Enter an EDIS security level such as Public to retrieve only Public metadata                                  |

#### Pagination

Supports pagination.

#### Request Example

Example: Find the second set of 100 document resources in investigation 731-1103 Final:

```
https://edis.usitc.gov/data/document?investigationNumber=731-
1103&investigationPhase=Final&pagenumber=2
```

Example: Find all documents that are of document type 'Questionnaire – Purchaser':

```
https://edis.usitc.gov/data/document?documentType=Questionnaire%20-
%20Purchaser
```

Example: Find documents in 731-1103 with document type of 'Questionnaire – Purchaser':

```
https://edis.usitc.gov/data/document?investigationNumber=731-
1103&documentType=Questionnaire%20-%20Purchaser
```

#### **Results Example**

```
<results>
  <documents>
   <document>
     <id>111112</id>
     <documentType>Other</documentType>
     <documentTitle>RESTful Pre-Trial Statement</documentTitle>
     <securityLevel>Confidential</securityLevel>
     <investigationNumber>111-123</investigationNumber>
     <investigationPhase>Final</investigationPhase>
     <investigationStatus>Active</investigationStatus>
     <investigationTitle>Certain RESTful Web
     Services</investigationTitle>
     <investigationType>Import Injury</investigationType>
     <firmOrganization>Ruggles and Ruggles</firmOrganization>
     <filedBy>Ray Guy</filedBy>
     <onBehalfOf>RESTful Enterprises, Ltd.</onBehalfOf>
     <documentDate>2005-01-25 00:00:00.0</documentDate>
     <officialReceivedDate>2005-01-25
     00:00:00.0</officialReceivedDate>
     <attachmentListUri>https://edis.usitc.gov/data/attachment/111112<
     /attachmentListUri>
   </document>
   <document>...</document>
  </documents>
```

```
</results>
```

| Result Element      | Notes                                                                                             |
|---------------------|---------------------------------------------------------------------------------------------------|
| id                  | unique ID number for the document in EDIS                                                         |
| documentType        | identifies the type of document, such as 'Action<br>Request' or 'Correspondence – USITC'          |
| documentTitle       |                                                                                                   |
| securityLevel       | identifies the security level of the document                                                     |
| investigationNumber | such as 337-406                                                                                   |
| investigationPhase  | such as Violation, Preliminary, Final                                                             |
| investigationStatus | such as PreInstitution, Active, Inactive, Cancelled                                               |
| investigationTitle  | Investigation Title associated with the Investigation Number                                      |
| investigationType   | such as Import Injury, Sec 337, Industry and Economic<br>Analysis, Byrd Amendment and Rule Making |
| firmOrganization    | name of the Firm filing the document                                                              |

| filedBy              | attorney filing the document                                                      |
|----------------------|-----------------------------------------------------------------------------------|
| onBehalfOf           | Company being represented on the filing; or the Office for internal USITC filings |
| documentDate         | date the document was authored or signed                                          |
| officialReceivedDate | date the document was provided to the USITC Dockets<br>Office                     |
| attachmentListUri    | provides the URI that returns attachment data for the given investigation         |

## Attachment Metadata

The following URI returns a list of attachments.

#### **URI Structure**

| URI                      | Method | Notes                                                               |
|--------------------------|--------|---------------------------------------------------------------------|
| /attachment/{documentId} | GET    | Returns attachment data for a document with a matching document ID. |

#### **Optional Query Parameters**

None

Pagination Does not support pagination.

#### Request Example

https://edis.usitc.gov/data/attachment/111112

#### **Results Example**

```
<results>
  <attachments>
     <attachment>
       <id>654321</id>
       <documentId>111112</documentId>
       <title>RESTful Q&A</title>
       <fileSize>8112</fileSize>
       <originalFileName>\\mopey\prodimages\a7f\61BAF6</originalFileNam</pre>
       e>
       <pageCount/>
       <createDate>2005-01-24 00:00:00.0</createDate>
       <lastModifiedDate/>
       <downloadUri>https://edis.usitc.gov/data/download/111112/654321<</pre>
       /downloadUri>
    </attachment>
    <attachment>...</attachment>
  </attachments>
```

#### </results>

| Result Element   | Notes                                                                                                    |
|------------------|----------------------------------------------------------------------------------------------------|
| Id               | unique ID number for the attachment in EDIS                                                                                 |
| documentId       | unique ID number for the document in EDIS that the attachment is associated with                                            |
| title            | Attachment title                                                                                                    |
| fileSize         | Size of the attachment's PDF document in bytes                                                                              |
| originalFileName | Filename as uploaded into EDIS.                                                                                             |
| pageCount        | Pages in the attachment                                                                                                    |
| createDate       | Original upload date                                                                                                    |
| lastModifiedDate | Last file edit date. This may indicate the time the file<br>was OCR'd, not necessarily last textual edit of the<br>content. |
| downloadUri      | provides the URI that returns the attachment's PDF document                                                                 |

## Attachment Document

The following URI returns the PDF for the given attachment.

#### **Optional Query Parameters**

None

## Pagination

Does not support pagination.

#### Request Example

The authorization string must be submitted for these requests.

#### Results Example

NA. Results are a stream of "application/pdf" bytes.

# **Document History**

| Prepared/Modified By  | Version | Date of   | Description                                                                            |
|-----------------------|---------|-----------|----------------------------------------------------------------------------------------|
|                       |         | Revision  |                                                                                        |
| Sue Tillery           | 1.0     | 9/13/2010 | Initial EDIS Web Service User Guide                                                    |
| Lisa Richardson-Smith | 1.1     | 6/5/2024  | Updated description of authentication method for the EDWS and other formatting updates |